# オンライン離乳食教室 利用マニュアル

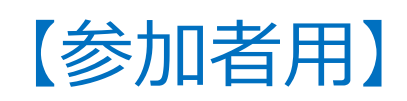

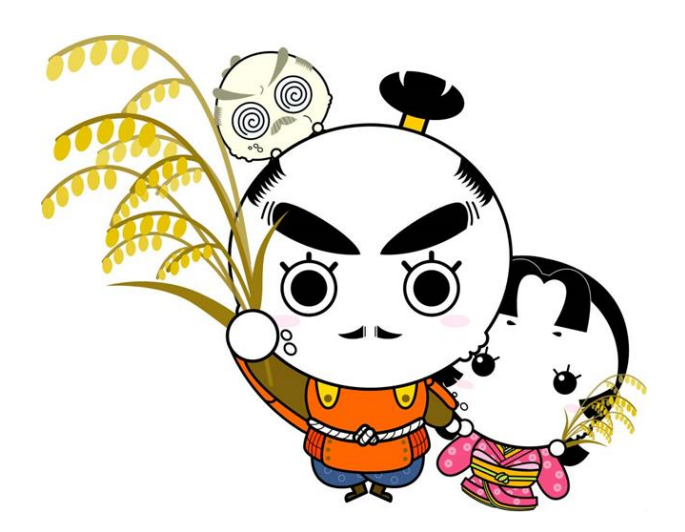

## 【教室開始までの操作のしかた】

## 【スマホ・タブレットの場合】

### **1. 【当日までに】アプリのインストールします。** アプリ「ZOOM Cloud Meetings」をインストールします。

### 2. 開始時間の約5分前に、アプリを起動します。

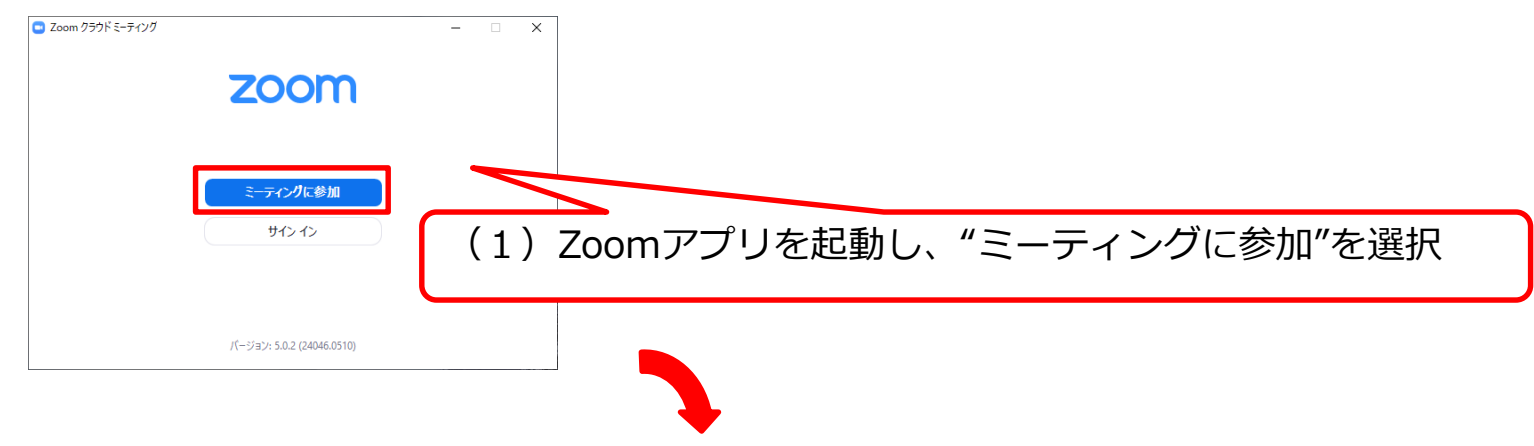

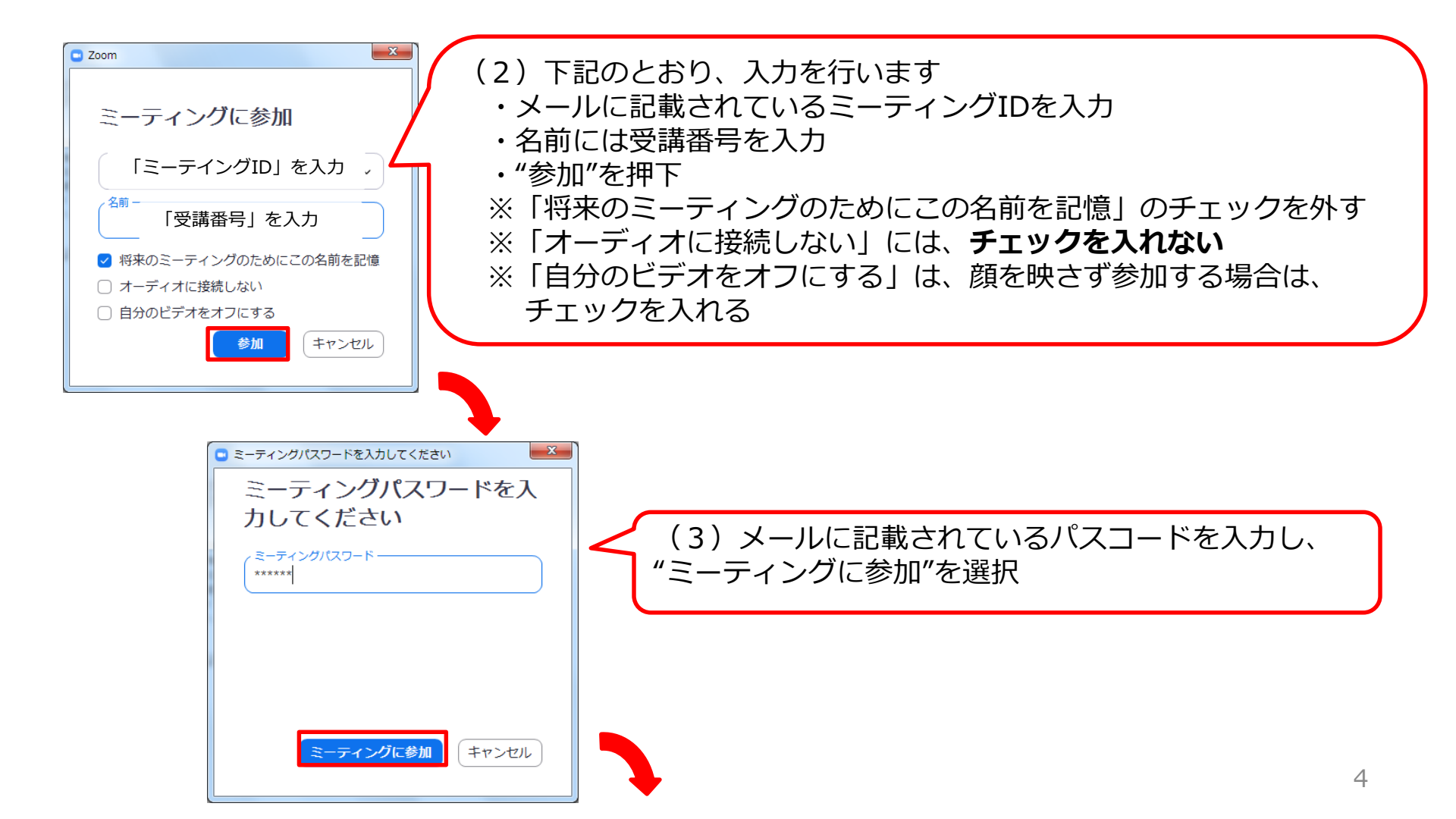

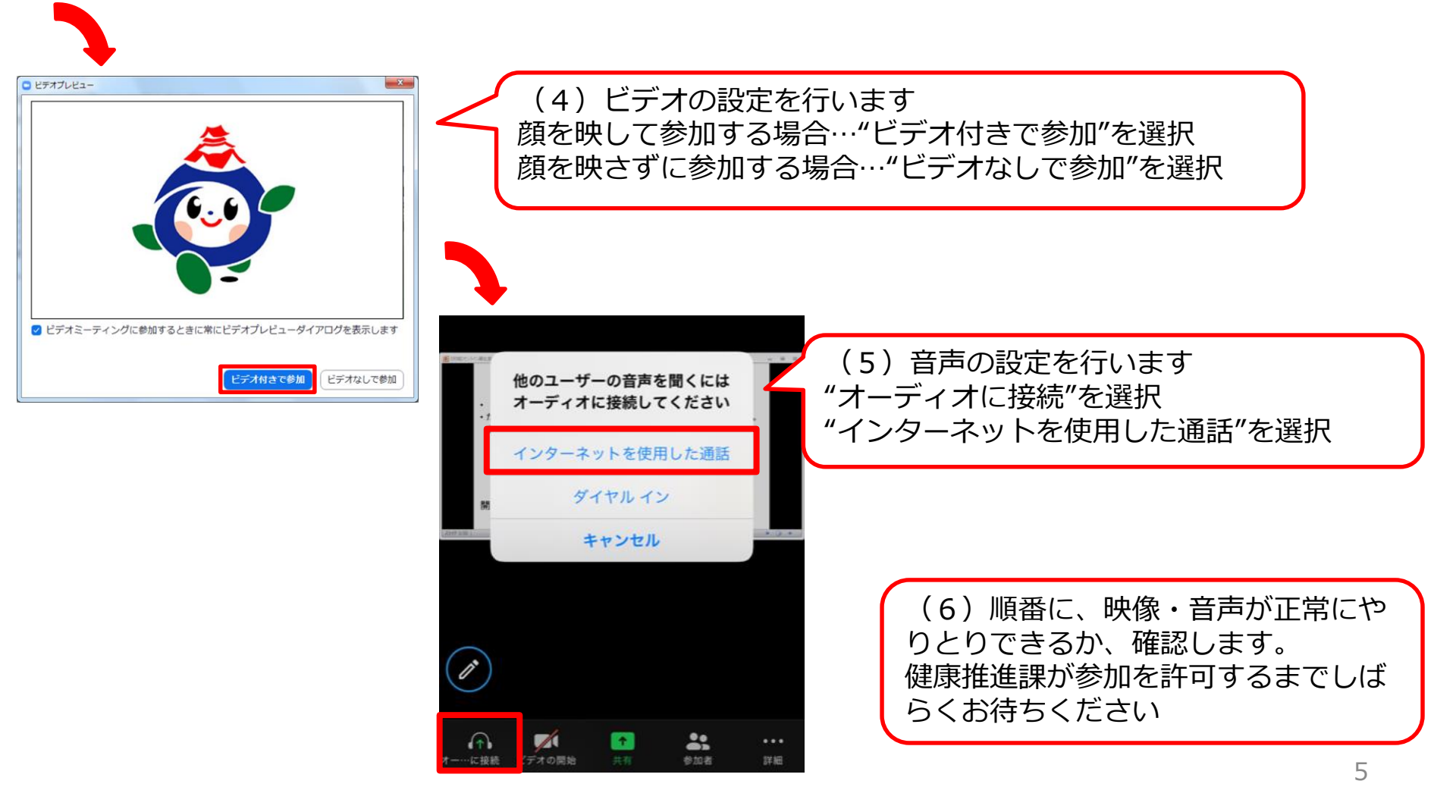

## 【パソコンの場合】

### 1. メールに記載しているURLをクリックし、ダウンロードします。

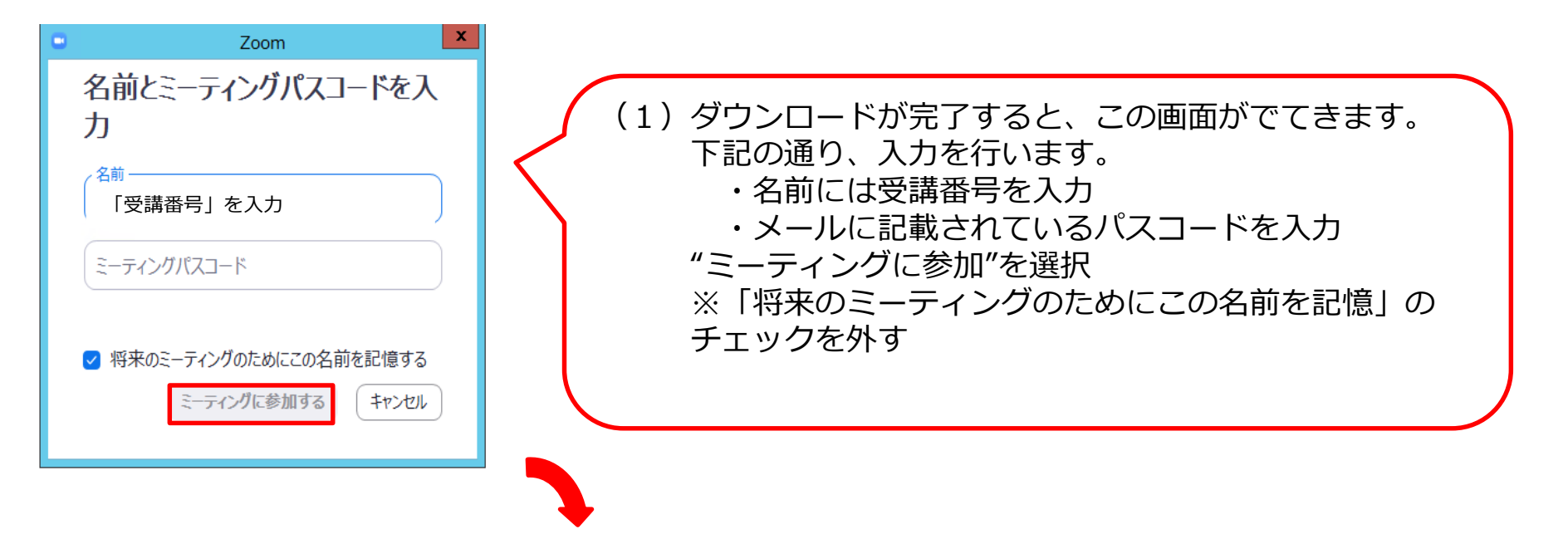

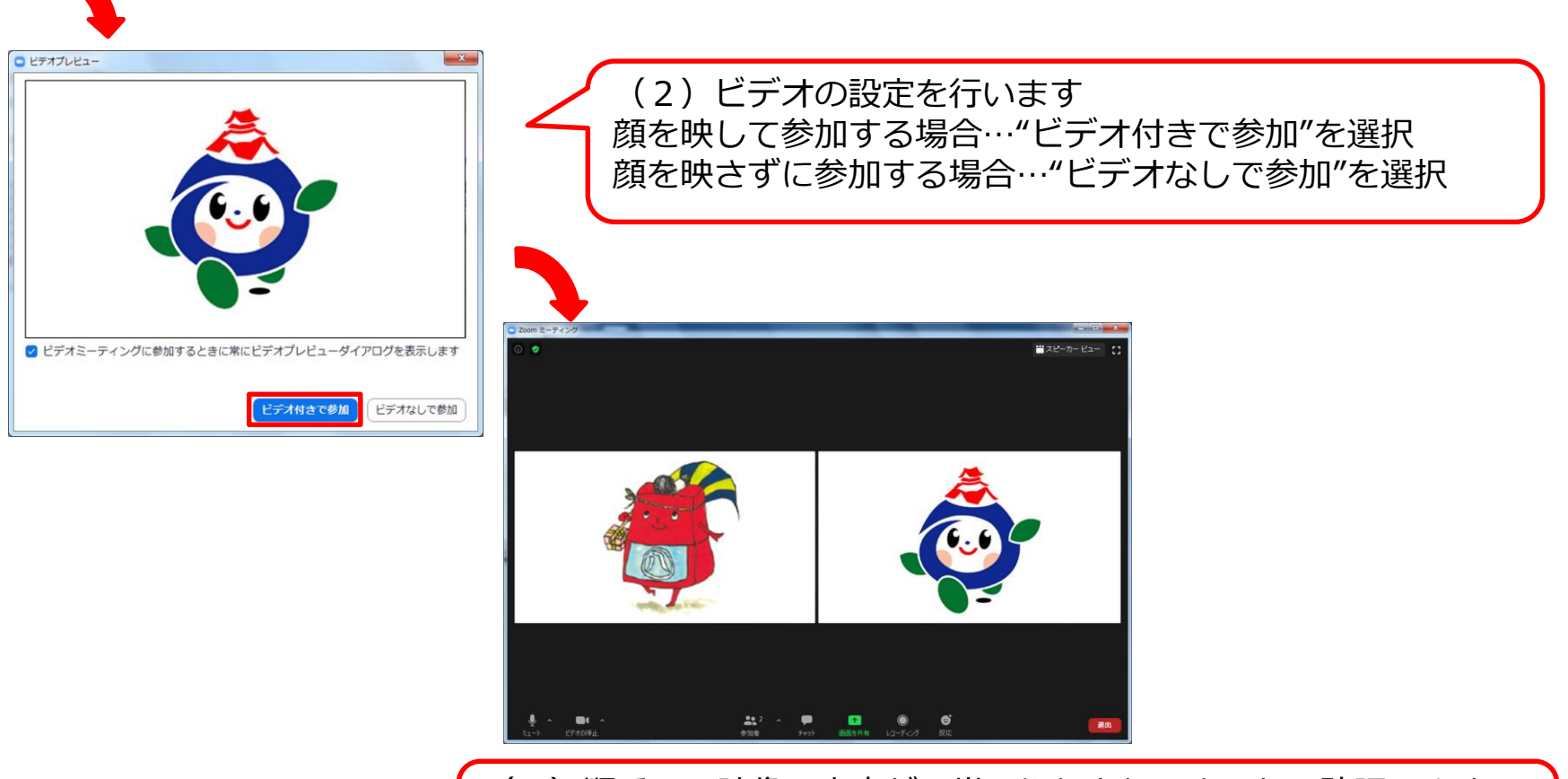

(3) 順番に、映像・音声が正常にやりとりできるか、確認します 健康推進課が参加を許可するまでしばらくお待ちください

## 【オンライン離乳食教室で使う機能について】

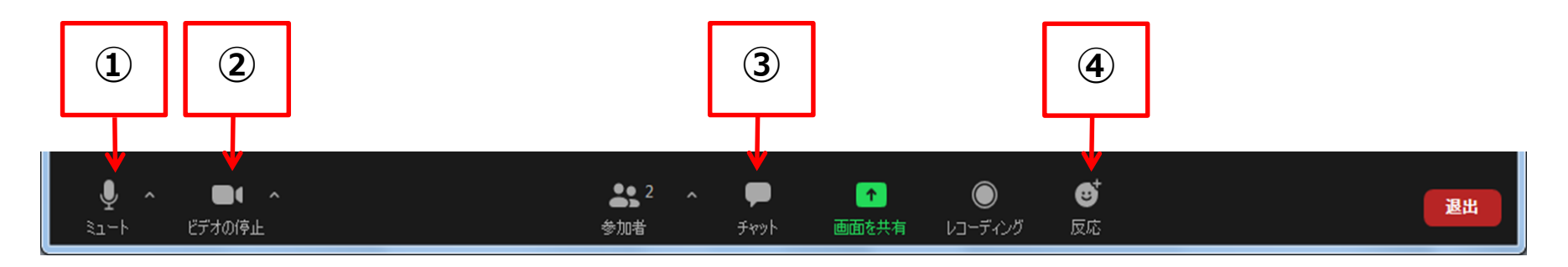

### **①ミュート**

- ・講義中は、ミュート(消音)の状態でご参加ください
- ・お話しされる時は、ミュートを解除してください

#### **②ビデオ**

・顔を映さず参加する場合は、ビデオを停止した状態でご参加ください

#### ③チャット

・教室の最後に、アンケートURLをチャットでお伝えします。URLをクリックし、アンケート にご協力をお願いします

#### ④反応(リアクション)

・質問等があれば、スタンプを使ってお知らせください